## To download Mozilla Firefox for your personal computer, please follow the steps below:

If you do not have Mozilla Firefox installed as an Internet web browser on your personal computer, the CCCC website provides a free link to download a version of this software, which is a web browser that is often more compatible with Blackboard than Internet Explorer. As a distance student, using Blackboard is a must and Mozilla Firefox may make it easier for you to get online and stay online.

## In your web browser (like Internet Explorer)...

1. Navigate to the DE website by typing "www.cccc.edu/de" (all lowercase, no quotes, no underline) in the web address box.

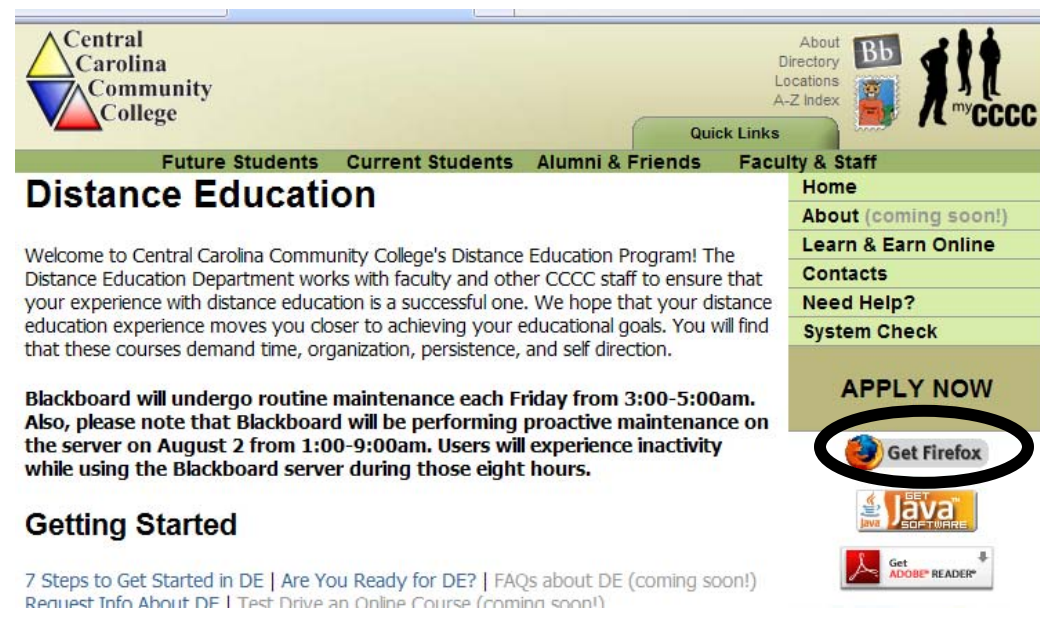

2. On the right side of the screen, click the "Get Firefox" button.

3. The Mozilla Firefox homepage will open. In that screen, click on the "Firefox 3 Free Download" box.

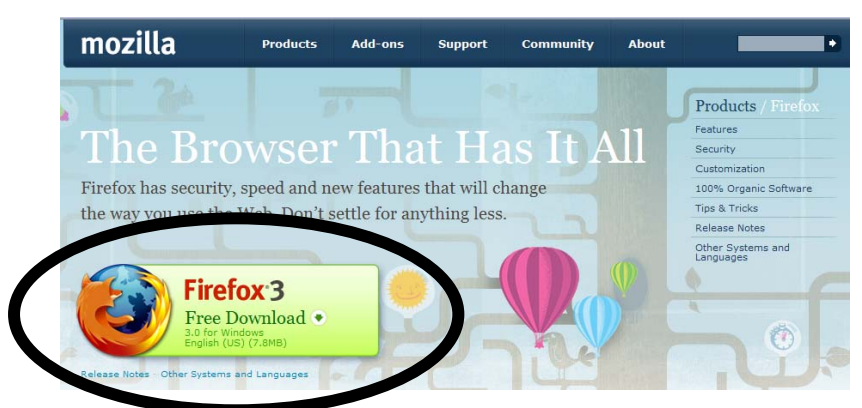

4. Follow the steps provided by Firefox for installing the download. The instruction screen looks like this:

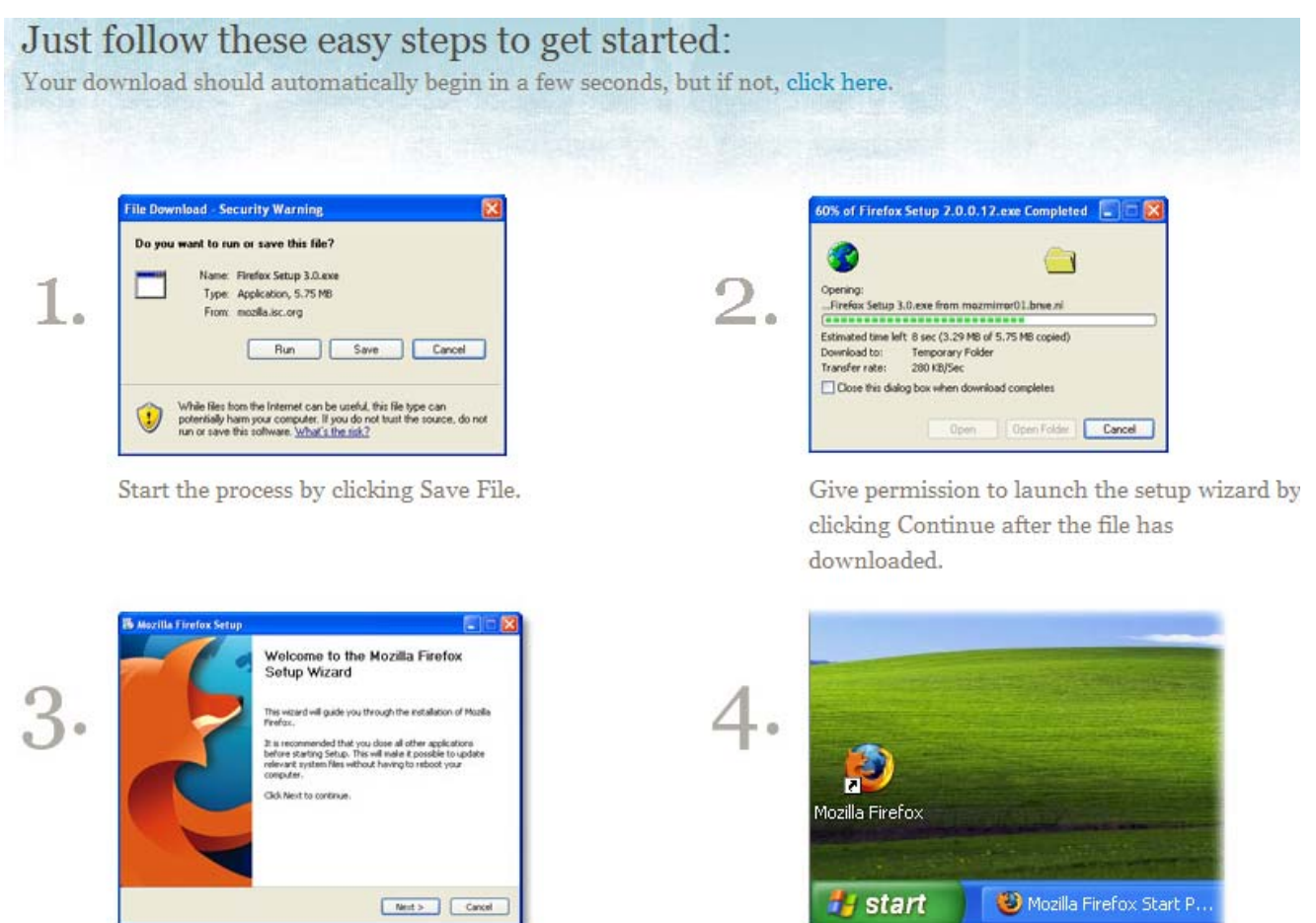

You may need to restart your computer after installing Mozilla Firefox.

If you have any other questions about downloading Mozilla Firefox, please contact the Distance Education staff at CCCC via email at destaff@cccc.edu.